# **Software & Firmware Upgrades**

Wie im Benutzerhandbuch unter Elektronikkammer beschrieben, werden das Betriebssystem des BeagleBone Black und die Bediensoftware RepRapOnRails sowie die Microcontroller-Firmware gemeinsam auf einem SD-Karten Image bereitgestellt. Um erweiterte Funktionen und Bugfixes nutzen zu können, müssen Soft- und Firmware auf den jeweils aktuellsten Stand gebracht werden.

Um Upgrades so unkompliziert wie möglich zu gestalten, stellen wir vorkonfigurierte SD-Karten Images mit der jeweils aktuellsten Version aller Komponenten zur Verfügung. Somit wird der Upgrade-Vorgang darauf reduziert, eine neue Micro-SD Karte zu erstellen und diese am BeagleBone Black gegen die alte auszutauschen. Während des ersten Neustarts wird automatisch die neue Microcontroller-Firmware auf dem RUMBA Board aufgespielt und der RepRap Industrial ist schnell wieder einsatzbereit.

Beachten Sie, dass der Upgrade-Vorgang abhängig von der Hardware-Revision Ihres 3D-Druckers ist und unterschiedliche Schritte erforderlich sein können. Wählen Sie die entsprechende Anleitung aus der nachfolgenden Auflistung aus. Die Hardware-Revision Ihres 3D-Druckers finden Sie im Zweifelsfall auf dem Typenschild.

# Verfügbare SD-Karten Images

#### Upgrade Hardware Software Firmware Download Release **Revision** Version Version RepRapOnRails Repetier-Firmware 1.2.0 reprap-industrial\_sd-image\_hardware-revision-1.2.0\_2015-03-23.img.tar.gz v1.3.1 v0.91-rri1.2.0-01 RepRapOnRails Repetier-Firmware 2015-03-23 1.1.0 reprap-industrial\_sd-image\_hardware-revision-1.1.0\_2015-03-23.img.tar.gz v1.3.1 v0.91-rri1.1.0-04 RepRapOnRails Repetier-Firmware 1.0.0 reprap-industrial\_sd-image\_hardware-revision-1.0.0\_2015-03-23.img.tar.gz v1.3.1 v0.91-rri1.0.0-03 RepRapOnRails Repetier-Firmware 1.1.0 reprap-industrial\_sd-image\_hardware-revision-1.1.0\_2015-02-06.img.tar.gz v1.1.7 v0.91-rri1.1.0-04 2015-02-06 RepRapOnRails Repetier-Firmware 1.0.0 reprap-industrial\_sd-image\_hardware-revision-1.0.0\_2015-02-06.img.tar.gz v0.91-rri1.0.0-03 v1.1.7

Die folgende Auflistung enthält alle veröffentlichten SD-Karten Image Dateien und die enthaltenen Soft- und Firmwareversionen.

# Erstellen einer neuen Micro-SD Karte

Um ein Upgrade durchzuführen, ist eine neue Klasse 10 Micro-SD Karte mit mindestens 16GB Speichplatz erforderlich.

## INFO

i

Vorinstallierte Micro-SD Karten können auch direkt über Kühling&Kühling bezogen werden. Schreiben Sie uns einfach eine E-Mail und mit der Seriennummer Ihres 3D-Druckers und fordern Sie das aktuellste SD-Karten Image an.

- 1. Laden Sie das zu Ihrer Hardware-Revision passende aktuelle SD-Karten Image herunter.
- 2. Extrahieren Sie die IMG-Datei aus dem TAR.GZ-Archiv.
- 3. Erstellen Sie mit der IMG-Datei eine neue SD-Karte:
  - Windows: verwenden Sie win32diskimager
  - Linux (alle Distributionen): verwenden Sie 'dd' in der Kommandozeile (siehe dd manpage)
  - **Ubuntu Linux**: verwenden Sie gnome-disk-utility

## INFO

Unter **Windows** können Sie zum extrahieren der Dateien **7-zip** verwenden. Extrahieren Sie die Datei zwei Mal, um die IMG-Datei zu erhalten.

Unter **Linux** können Sie Ihren bevorzugten graphischen Archiv-Manager oder den Befehl tar xzvf [file] in der Kommandozeile zum Entpacken verwenden.

# Upgrades für Hardware Revision 1.0.0

- 1. Erstellen Sie zunächst eine neue Micro-SD Karte.
- 2. Installieren Sie die SD-Karte im BeagleBone Black.
- 3. Falls er ausgeschaltet ist, starten Sie den RepRap Industrial.
- 4. Prüfen Sie im [Setup] Menü des GUI, ob alle Softwarekomponenten in der neuen Version installiert wurden.
- 5. Wählen Sie die Filament- und Heizprofile im [Configuration] Menü am GUI aus.
- Laden Sie die aktuellsten, f
  ür Ihre Hard- und Firmwareversion g
  ültigen Slic3r-Profile (siehe Kompatibilit
  ätsbeschreibung des jeweiligen Profils) unter RepRap Industrial Slic3r Profile Bundle Repository herunter. Falls erforderlich, aktualisieren Sie Slic3r auf die angegebene Version.
- 7. Starten Sei Slic3r und entfernen Sie **alle** vorhandenen Voreinstellungen. Hinweise zur Installation der neuen Profile finden Sie in der README-Datei, die jedem Profile-Bundle beiliegt.

## HINWEIS

Die Verwendung veralteter oder inkompatibler Slic3r Profile kann zur Beschädigung des 3D-Druckers aufgrund falscher Einstellungen führen. Stellen Sie sicher, dass die genannten Versionen aller Komponenten kompatibel sind.

8. Ändern Sie das Shell-Passwort per SSH.

## HINWEIS

Im Auslieferungszustand hat das Linux Betriebssystem auf jedem RepRap Industrial ein eigenes, eindeutiges Passwort für den allgemeinen Benutzer "kiosk". Haben Sie selbst eine neue SD- Karte erstellt, sind die Login-Daten zurückgesetzt auf: User "kiosk" PW: "kiosk". Es wird dringend empfohlen, das Passwort zu ändern, da der 3D-Drucker mit dem Firmennetzwerk verbunden ist und unter Umständen offen für unautorisierten Shell-Zugriff innerhalb des Netzwerks ist.

Der Upgrade-Vorgang ist abgeschlossen. Um den 3D-Drucker wieder in Betrieb zu nehmen, sollten folgende Kalibrierungen vorgenommen werden:

- Umkehrspiel
- Extruder Offset

# **Upgrades für Hardware Revision 1.1.0**

Bevor Sie ein Upgrade durchführen, rufen Sie das Web-Interface auf, wählen Sie den *Setup* Tab und notieren Sie aus dem EEPROM Editor folgende Werte:

- X backlash [mm]
- Y backlash [mm]
- Extr.2 X-offset [steps]
- Extr.2 Y-offset [steps]

Anschließend können Sie das Upgrade durchführen:

- 1. Erstellen Sie zunächst eine neue Micro-SD Karte.
- 2. Installieren Sie die SD-Karte im BeagleBone Black.
- 3. Falls er ausgeschaltet ist, starten Sie den RepRap Industrial.
- 4. Prüfen Sie im [Setup] Menü des GUI, ob alle Softwarekomponenten in der neuen Version installiert wurden.
- 5. Wählen Sie die Filament- und Heizprofile im [Configuration] Menü am GUI aus.
- 6. Laden Sie die aktuellsten, für Ihre Hard- und Firmwareversion gültigen Slic3r-Profile (siehe Kompatibilitätsbeschreibung des jeweiligen Profils) unter RepRap Industrial Slic3r Profile Bundle Repository herunter. Falls erforderlich, aktualisieren Sie Slic3r auf die angegebene Version.
- 7. Starten Sei Slic3r und entfernen Sie **alle** vorhandenen Voreinstellungen. Hinweise zur Installation der neuen Profile finden Sie in der README-Datei, die jedem Profile-Bundle beiliegt.

## HINWEIS

Die Verwendung veralteter oder inkompatibler Slic3r Profile kann zur Beschädigung des 3D-Druckers aufgrund falscher Einstellungen führen. Stellen Sie sicher, dass die genannten Versionen aller Komponenten kompatibel sind. 8. Ändern Sie das Shell-Passwort per SSH.

# HINWEIS

Im Auslieferungszustand hat das Linux Betriebssystem auf jedem RepRap Industrial ein eigenes, eindeutiges Passwort für den allgemeinen Benutzer "kiosk". Haben Sie selbst eine neue SD-Karte erstellt, sind die Login-Daten zurückgesetzt auf: User "kiosk" PW: "kiosk". Es wird dringend empfohlen, das Passwort zu ändern, da der 3D-Drucker mit dem Firmennetzwerk verbunden ist und unter Umständen offen für unautorisierten Shell-Zugriff innerhalb des Netzwerks ist.

Der Upgrade-Vorgang ist abgeschlossen. Um den 3D-Drucker wieder in Betrieb zu nehmen:

- Rufen Sie das Web-Interface auf und tragen Sie die zuvor notierten Werte wieder in den EEPROM Editor ein
  - X backlash [mm]
  - Y backlash [mm]
  - o Extr.2 X-offset [steps]
  - o Extr.2 Y-offset [steps]
- Führen Sie folgende Kalibrierungen durch
  - Umkehrspiel
  - Extruder Offset